#### Федеральный проект «Содействие занятости»

Программы повышения квалификации и профессиональной переподготовки

СОДЕЙСТВИЕ ЗАНЯТОСТИ Федеральный проект

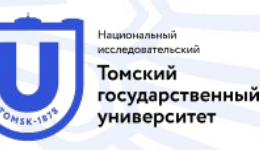

СОДЕЙСТВИЕ ЗАНЯТОСТИ Федеральный проект

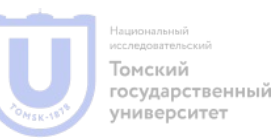

- Регистрация поставщиков в ЕИС происходит в соответствии с Постановление Правительства РФ от 27.01.2022 N 60 "О мерах по информационному обеспечению контрактной системы в сфере закупок товаров, работ, услуг для обеспечения государственных и муниципальных нужд, по организации в ней документооборота, о внесении изменений в некоторые акты Правительства Российской Федерации и признании утратившими силу актов и отдельных положений актов Правительства Российской
- Приказ Казначейства России от 10.12.2021 N 39н "Об утверждении Порядка регистрации в единой информационной системе в сфере закупок и Порядка пользования единой информационной системой
   Соделе в сфере закупок (Зарегистрировано в Минюсте России 21.12.2021 N 66472)

С 1 января 2020 года все поставщики желающие участвовать в госторгах обязаны пройти регистрацию в ЕРУЗ ЕИС (Единый реестр участников закупок Единой информационной системы). Регистрация проходит 1 раз и она бессрочна. Пройти перерегистрацию организации в ЕИС по новой системе нужно до 1 января 2023 года. Пользователи, которые не сделают этого потеряют доступ к ЕИС.

После того как участник торгов получил регистрацию в ЕИС, он оказывается автоматически аккредитован на 8 федеральных торговых площадках:

- 1. Сбербанк-АСТ
- 2. <u>РТС-Тендер</u>
- 3. Единая электронная торговая площадка (ЕЭТП)
- 4. Национальная электронная площадка
- 5. Zakaz RF
- 6. Российский аукционный дом (РАД)
- 7. <u>Электронная торговая площадка ГПБ</u>
- 8. <u>ТЭК-Торг</u>

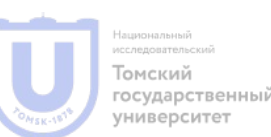

#### Основные этапы регистрации в ЕИС

- Получить электронную подпись для участия в торгах.
   Электронная подпись будет нужна на каждом этапе регистрации для идентификации и подписи документов.
- Пройти регистрацию на госуслугах как физическое лицо, потом добавить юридическое лицо или ИП;
- Пройти регистрацию в ЕИС через госуслуги (систему ЕСИА), далее загрузить документы и заполнить формы;
- После внесения документов в ЕРУЗ дождаться аккредитации на каждой электронной торговой площадке.

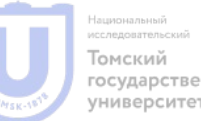

#### 1 Этап. Получение электронной подписи

 Электронная подпись — цифровой аналог собственноручной подписи, с помощью которого можно подписывать электронные документы. Использование электронной подписи гарантирует принадлежность документа конкретному лицу и достоверность сведений в самом документе: в документ не вносились изменения с того момента, как он был подписан.

 Электронная подпись бывает трех видов: простая электронная подпись, усиленная неквалифицированная подпись, усиленная квалифицированная электронная
 Подпись (УКЭП). (Требования утверждены Приказом ФСБ России от 27.12.2011 № 796)

- Юридические лица и ИП могут получить подпись в ФНС РФ бесплатно при наличии ключевого носителя.
- В ФНС не выдают ключевые носители для записи электронной подписи, необходимо заранее приобрести носитель ключевой информации
- Сертификат электронной подписи выдается только в центрах Федеральной налоговой службы и в доверенных удостоверяющих центрах (УЦ). Таких доверенных центров всего три:
- ПАО «Сбербанк России», имеющий порядка 150 офисов для получения подписи.
- •Банк ВТБ (ПАО) более 30 офисов.

содет АФ «Аналитический центр» — порядка 30 офисов.

Для получения электронной подписи руководителю необходимо иметь следующий перечень документов:

- основной документ, удостоверяющий личность, паспорт;
- сведения о страховом номере индивидуального лицевого счета СНИЛС;
- сведения об идентификационном номере налогоплательщика ИНН;
- устав или выписка из ЕГРЮЛ/ЕГРИП.

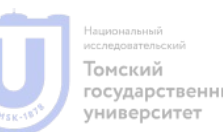

- Подпись директора юридического лица содержит информацию, позволяющую идентифицировать подписанта:
- наименование и местонахождение юрлица;
- основной государственный регистрационный номер (ОГРН) юридического лица;
- •ИНН директора как лица, имеющего право действовать без доверенности (п. 3 ст. 14, ст. 17.2 Закона № 63-ФЗ);
- наименование и местонахождение УЦ, который выдал квалифицированный сертификат, номер квалифицированного сертификата УЦ.

СОДЕЙСТВИЕ ЗАНЯТОСТИ Федеральный проект

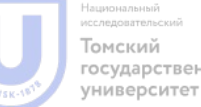

- Удостоверяющие центры ФНС не выдают электронные подписи для доверенных физических лиц. Для того чтобы получить подпись, уполномоченному сотруднику, который осуществляет свои полномочия на основании доверенности, необходимо обратиться в аккредитованные коммерческие удостоверяющие центры. Таких центров более 40 по всей России, без учета филиалов.
- В подписи физического лица не указывается принадлежность к юридическому лицу или ИП, исключительно персональные данные, в том числе Ф.И.О. Чтобы третьей стороне было понятно, почему физлицо подписывает документ от имени юрлица или ИП, потребуется представить доверенность
   составе подписываемых документов или по соглашению сторон передать предварительно (пп. 2 п. 1 ст. 17.2, п. 2 ст. 17.3 Закона № 63-ФЗ).

Чек-лист для получения электронной подписи

- 1. Приобретите носитель для подписи, программу КриптоПро CSP.
- Сформируйте заявление на получение подписи в удостоверяющем центре ФНС (лично при посещении или через Госуслуги).
- 3. Обратитесь в удостоверяющий центр ФНС лично, пройдите идентификацию личности.
- 4. Электронная подпись записывается на защищенный носитель после идентификации личности.

5. Настройте рабочее место, браузер на вашем персональном компьютере для работы КриптоПро CSP и необходимых сайтах.

- Шаг 1. Регистрация физического лица в ЕСИА (esia.gosuslugi.ru)
- Сначала зарегистрироваться должен руководитель организации. Иные пользователи, кроме директора, руководителя или официального представителя, не смогут провести привязку фирмы как юридического лица или ИП к зарегистрированному физическому лицу.
- Существует 3 типа учетной записи: упрощенная, стандартная и подтвержденная. Упрощенная запись позволяет проверять штрафы ГИБДД, задолженности, но не более.
- Поэтому потребуется загрузить СНИЛС (для проверки в ПФР) и документ, удостоверяющий личность (по базе МВД). Проверка документов может занимать от 15 минут до 5 дней.
- Далее подтвердить учетную запись с помощью ЭЦП. Если у вас уже есть подтвержденная учетная запись, ЭЦП все равно понадобится дальше.

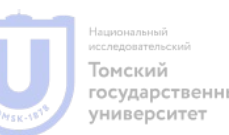

- Чтобы создать учетную запись юридического лица или ИП, нужно быть руководителем согласно выписке из реестра или уполномоченным лицом. ЭЦП должна быть выпущена на то же лицо. На этом этапе часто совершается такая ошибка: на Госуслугах компания не добавлена, а вы сразу перешли к регистрации участников закупок в ЕИС. В таком случае в графе «Тип организации» будет отражаться физическое лицо.
- После регистрации организации и привязки ее к профилю руководителя становится доступна опция добавления профилей сотрудников и наделение их полномочиями. Сотрудники должны быть зарегистрированы на сайте Госуслуг и подать заявку, которую получит руководитель. Именно он подтверждает, что сотрудник действительно связан с организацией и устанавливает полномочия каждого.
- После проверки сертификата ЭЦП и ввода данных об организации, нажмите кнопку "Продолжить".
- После ввода данных об организации и нажатия кнопки "Продолжить", происходит отправка запроса в базу Федеральной налоговой службы.
- Дождитесь результатов проверки организации и заявителя по базе ФНС.
- Добавление индивидуального предпринимателя осуществляется по той же схеме, только после добавления организации нужно выбрать тип ИП.

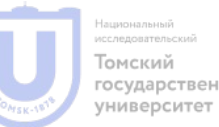

| 👹 🗸 Для граждан 🗸                                                   | 🕈 Москва 🛛 💳 RUS 🗸                      |
|---------------------------------------------------------------------|-----------------------------------------|
| госуслуги                                                           | Q                                       |
| Ваши роли и организации                                             |                                         |
| Частное лицо                                                        | Текущая роль                            |
| —<br>Создать учетную запись предпринимателя                         | +<br>Создать учетную запись организации |
| СОДЕЙСТВИЕ<br>ЗАНЯТОСТИ Федеральный<br>проект Поский<br>университет |                                         |

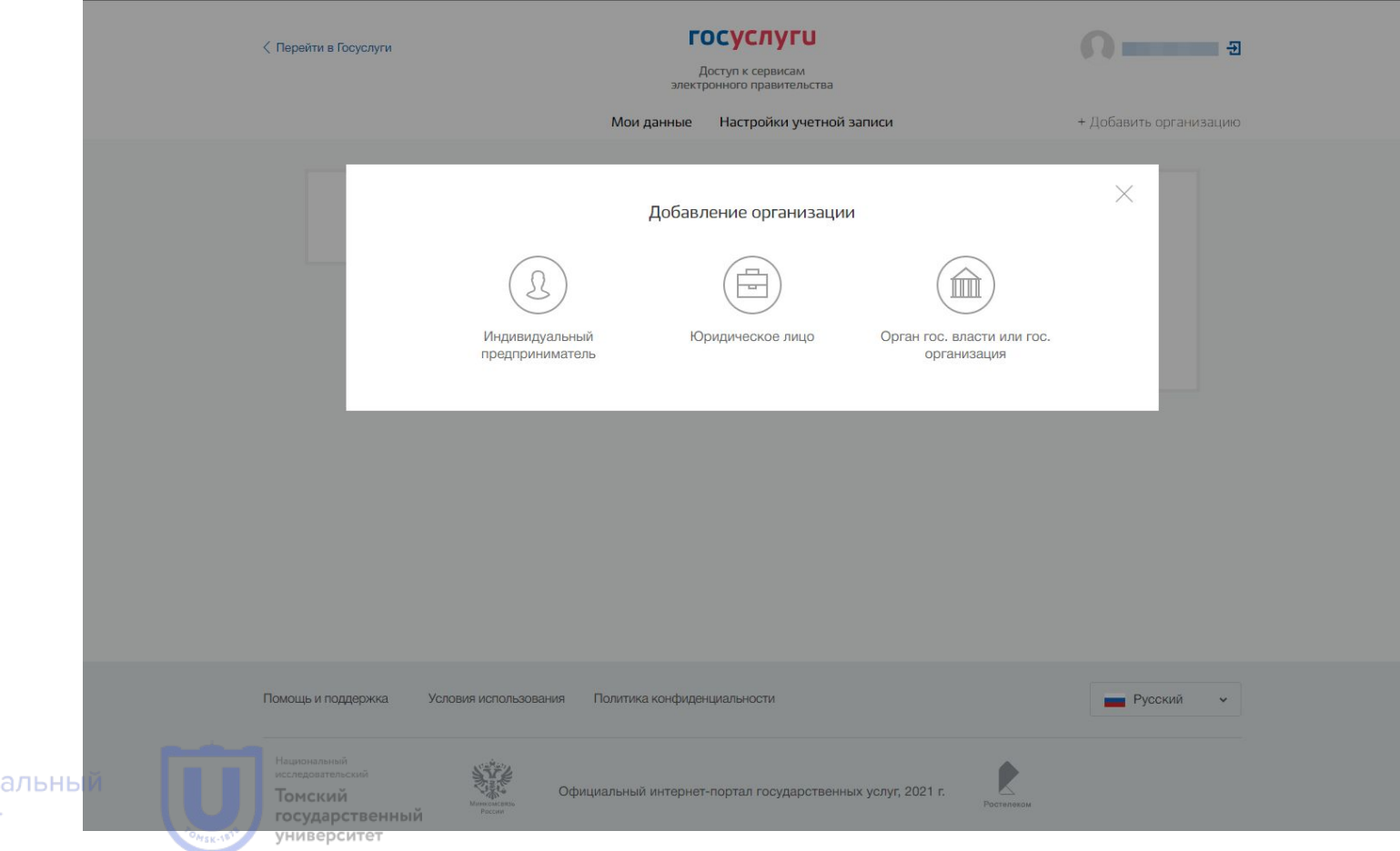

|   | Дa                 | нные об индивидуальном                                                                                                    |  |  |  |
|---|--------------------|----------------------------------------------------------------------------------------------------|--|--|--|
|   |                    | предпринимателе                                                                                                    |  |  |  |
|   | () Созда<br>только | Создавать учетную запись индивидуального предпринимателя может<br>только сам индивидуальный предприниматель из своей учетной |  |  |  |
|   | записи             | и физического лица. Данные об индивидуальном<br>ринимателе с указанными ИНН и ОГРНИП будут проверены по                      |  |  |  |
|   | Едино              | му государственному реестру налогоплательщиков (ЕГРН) и<br>му государственному реестру инливилуальных                        |  |  |  |
|   | предп              | ринимателей (ЕГРИП).                                                                                                    |  |  |  |
|   |                    |                                                                                                    |  |  |  |
|   | Фамилия            |                                                                                                    |  |  |  |
|   |                    |                                                                                                    |  |  |  |
|   | Имя                |                                                                                                    |  |  |  |
|   | Отчество           |                                                                                                    |  |  |  |
|   |                    |                                                                                                    |  |  |  |
|   | ИНН                |                                                                                                    |  |  |  |
|   | ОГРИИЛ             |                                                                                                    |  |  |  |
|   | OF PHUIT           |                                                                                                    |  |  |  |
|   | 0                  |                                                                                                    |  |  |  |
| й | Отмена             | продолжить                                                                                                    |  |  |  |

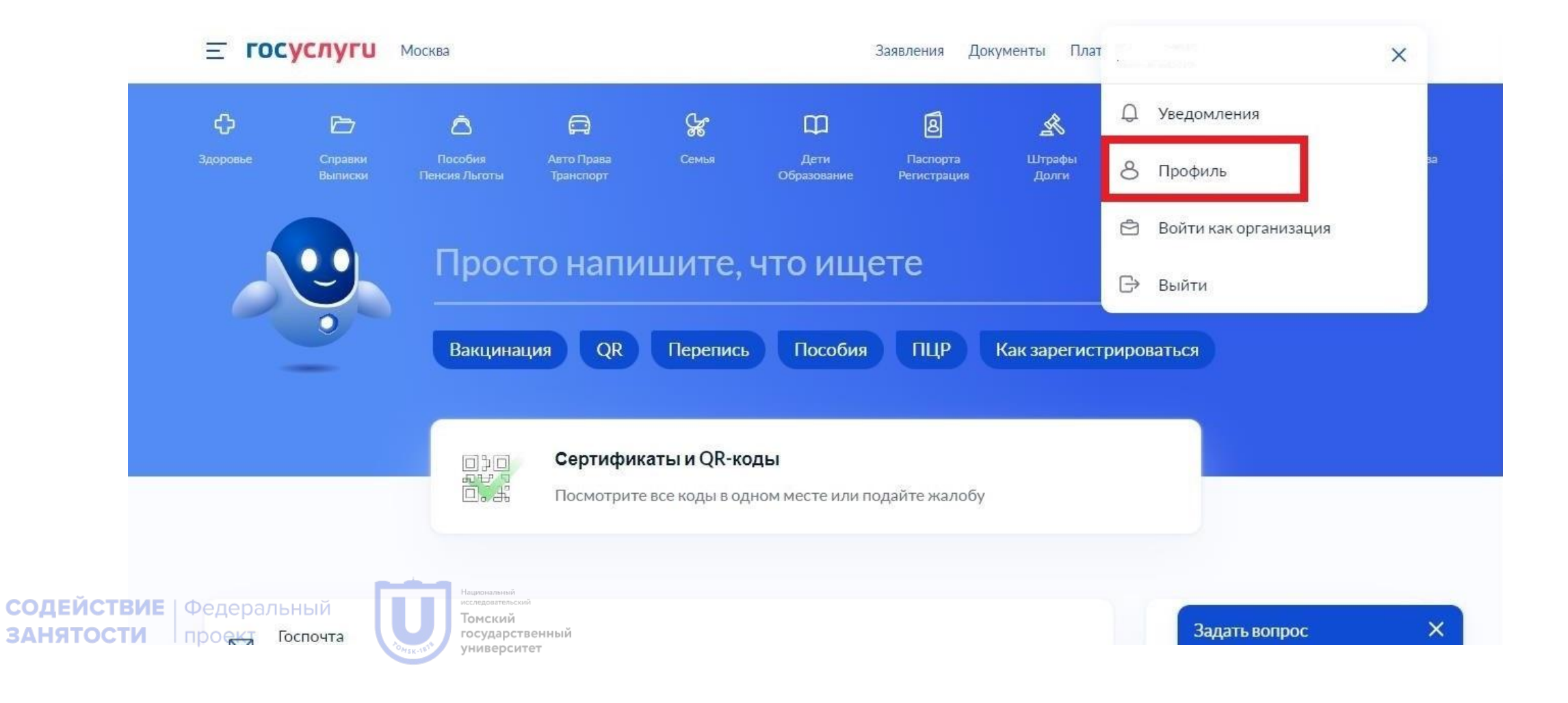

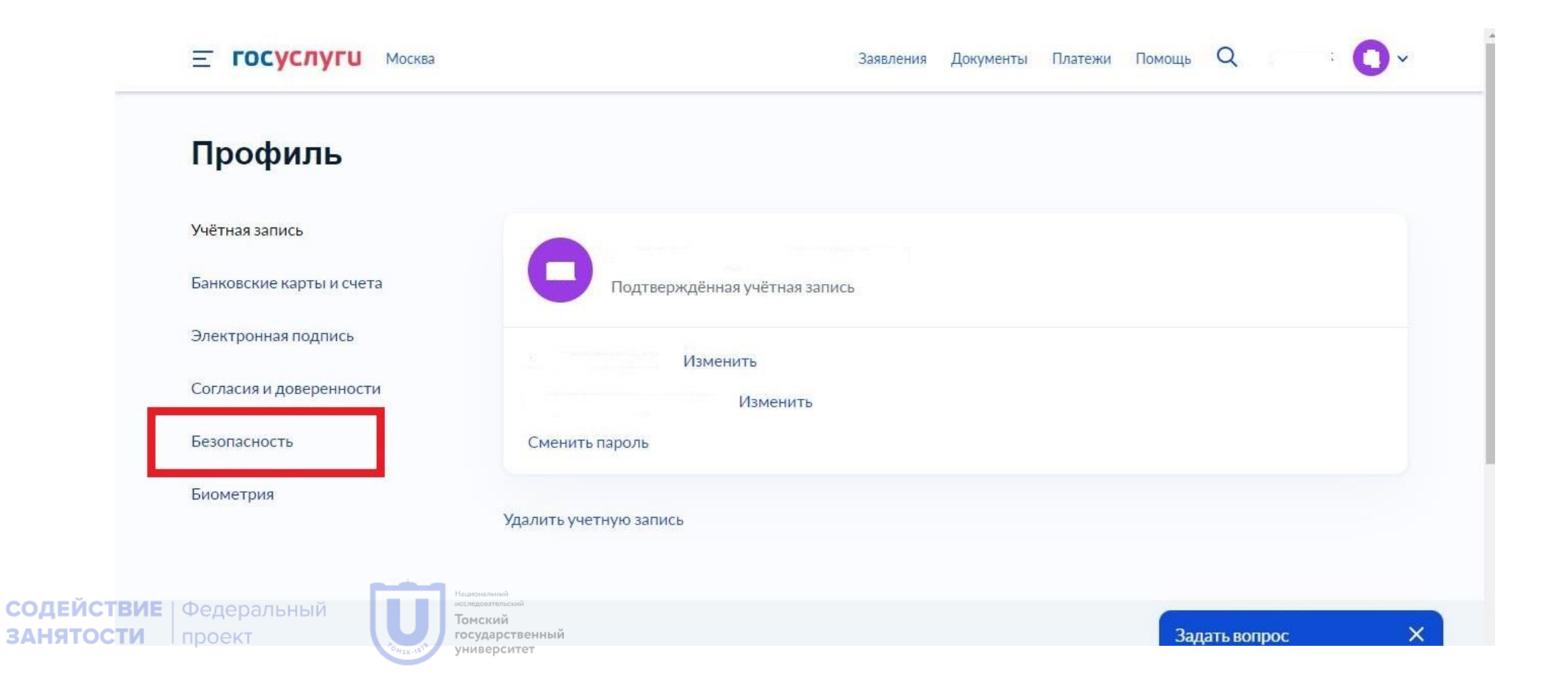

| Е ГОСУСЛУГИ Москва                                               | Заявления Документы Платежи Помощь Q                                                           | 0~ |
|------------------------------------------------------------------|------------------------------------------------------------------------------------------------|----|
| Банковские карты и счета                                         |                                                                                                | -  |
| Электронная подпись                                              | Вход с подтверждением по смс<br>Код подтверждения будет приходить на номер телефона · Изменить |    |
| Согласия и доверенности                                          |                                                                                                |    |
| Безопасность                                                     | Вход по электронной подписи                                                                    |    |
| Биометрия                                                        | Доступ к Госуслугам по паролю или с помощью электронной подписи                                |    |
|                                                                  |                                                                                                |    |
|                                                                  | Оповещение на электронную почту                                                                |    |
|                                                                  | Уведомление о входе на Госуслуги будет приходить на почту Изменить                             |    |
|                                                                  | Kouthors usuit Romboo                                                                          |    |
|                                                                  |                                                                                                |    |
|                                                                  | опретна контрольный вопресноможет весстановить учетную запись, соли забудется нароль           |    |
| ЗАНЯТОСТИ Федеральный<br>проект Томский<br>государст<br>универси | твенный<br>гтет                                                                                | ×  |

| Биометрия           | Доступ к Госуслугам по паролю или с помощью электронной подписи                                            |
|---------------------|----------------------------------------------------------------------------------------------------|
|                     | — Функция будет работать только при наличии электронной подписи<br>Как получить электронную подпись        |
|                     | Введите пароль, чтобы подтвердить вход на Госуслуги по электронной подписи                                 |
|                     | Пароль                                                                                                    |
|                     | ••••••                                                                                                    |
|                     | Включить Отменить                                                                                          |
|                     | Оповещение на электронную почту                                                                            |
| ЕЙСТВИЕ Федеральный | Национала Уведомление о входе на Госуслуги будет приходить на почту Изменить<br>помский<br>государственный |

- 1. Регистрация участника закупки
- На ЕИС открываете «Личный кабинет», ознакамливаетесь с информацией о настройке программного обеспечения, затем требуется авторизоваться на портале госуслуг
- Можно пройти регистрацию как новый участник закупок или официальный представитель лица, уже имеющего регистрацию (в тех случаях, когда компания имеет несколько филиалов).

Для того, чтобы зарегистрировать нового пользователя, требуется указать тип организации:

- Физическое лицо
- индивидуальный предприниматель
- юрлицо, зарегистрированное в России или его филиал
- юрлицо, зарегистрированное за рубежом, или его аккредитованный филиал, или его представительство

После этого пользователь будет переведён на форму юрлиц, где требуется указать организацию (если добавлено несколько компаний, то выбрать нужную из списка), предоставить ей доступ. Подтвердить все операции нужно с помощью КЭП.

• Кроме этого, нужно предоставить Устав организации, а также решение об одобрении крупных сделок.

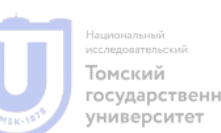

исследовательский Томский

государственный Университет PTC

\*

| информационная система<br>закупок<br>контракты и договоры Планирование Каталог<br>Настройки рабочего<br>и содержанию документа | Сокументы Новости<br>О Места                                                                                                    | ддержка                                                                                                    | Часто задаваемые вопросы<br>Руководства пользователей<br>Файлы для настройки рабочего                                                                                                    |
|----------------------------------------------------------------------------------------------------|----------------------------------------------------------------------------------------------------|----------------------------------------------------------------------------------------------------|----------------------------------------------------------------------------------------------------|
| Контракты и договоры Планирование Каталог<br>Настройки рабочего<br>и содержанию документа                                      | Документы Новости<br>О МЕСТА                                                                                                    |                                                                                                    | Руководства пользователей<br>Файлы для настройки рабочего                                                                                                    |
| настройки рабочего                                                                                                    | о места                                                                                                    | -                                                                                                    | Руководства пользователей<br>Файлы для настройки рабочего                                                                                                    |
| и содержанию документа                                                                                                    | Q                                                                                                    |                                                                                                    | Файлы для настройки рабочего                                                                                                    |
|                                                                                                    |                                                                                                    |                                                                                                    | места                                                                                                    |
| ce                                                                                                    |                                                                                                    |                                                                                                    | Презентационные материалы                                                                                                    |
|                                                                                                    |                                                                                                    |                                                                                                    | Электронное актирование в ЕИС                                                                                                    |
| ІС → Файлы для настройки рабочего места                                                                                        |                                                                                                    |                                                                                                    |                                                                                                    |
| Ручная настройка                                                                                                    |                                                                                                    |                                                                                                    |                                                                                                    |
| <ul> <li>Автоматизированная настройка</li> </ul>                                                                               |                                                                                                    |                                                                                                    |                                                                                                    |
| <ul> <li>Фиксация действий пользователя</li> </ul>                                                                             |                                                                                                    |                                                                                                    |                                                                                                    |
|                                                                                                    |                                                                                                    |                                                                                                    |                                                                                                    |
| ь мнением о качестве работы единой инфо                                                                                        | ррмационной системы                                                                                                    |                                                                                                    | ПЕРЕЙТИ К ОПРОСУ                                                                                                    |
|                                                                                                    | IC → Файлы для настройки рабочего места<br>Pyчная настройка<br>Aвтоматизированная настройка<br>Фиксация действий пользователя<br>мнением о качестве работы единой инфо | IC → Файлы для настройки рабочего места<br>Pyчная настройка<br>Aвтоматизированная настройка<br>Фиксация действий пользователя<br>ь мнением о качестве работы единой информационной системы | IC → Файлы для настройки рабочего места<br>Pyчная настройка<br>Aвтоматизированная настройка<br>Фиксация действий пользователя<br>ь мнением о качестве работы единой информационной системы |

рад

2

 $\rightarrow$ 

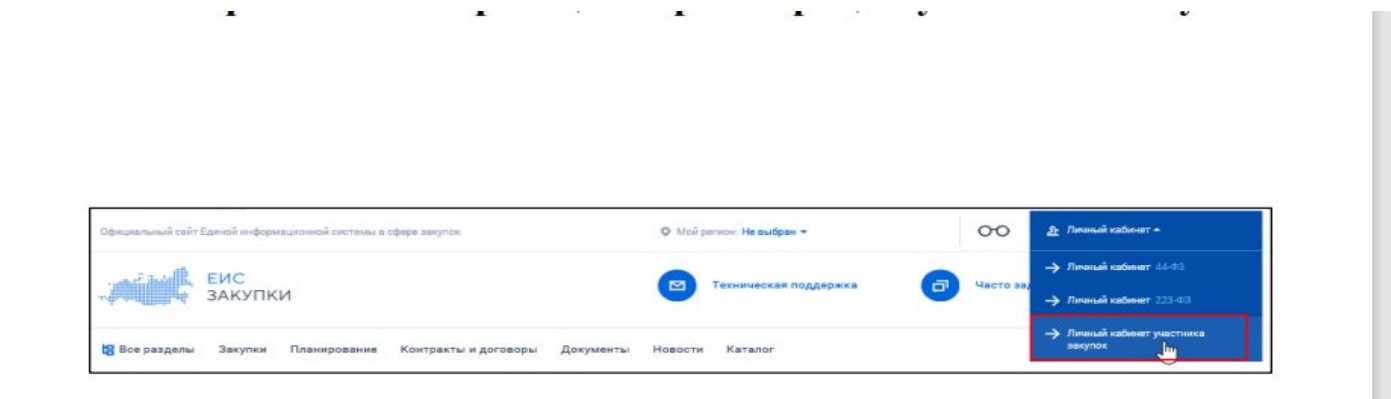

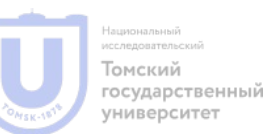

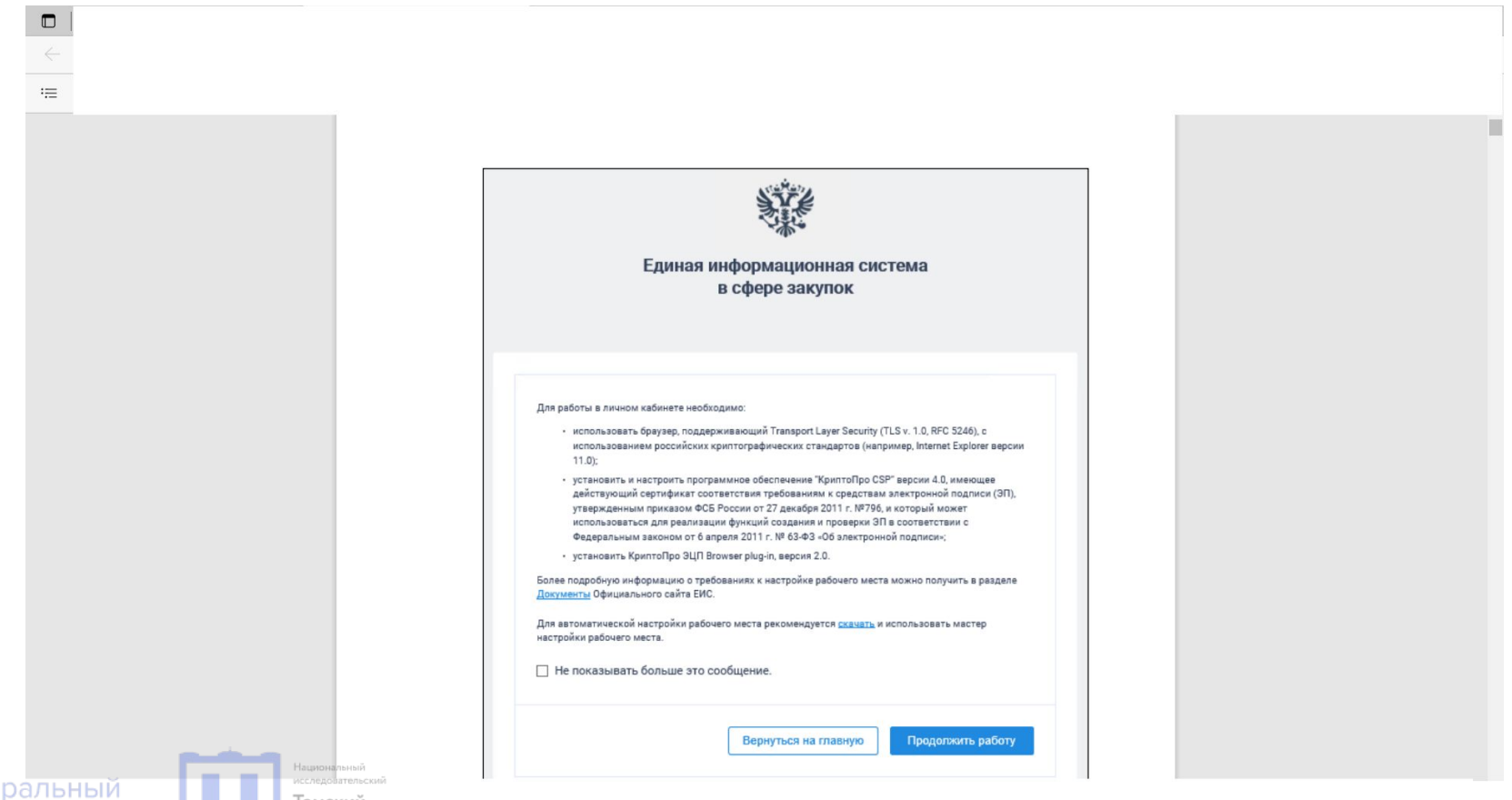

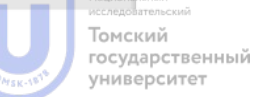

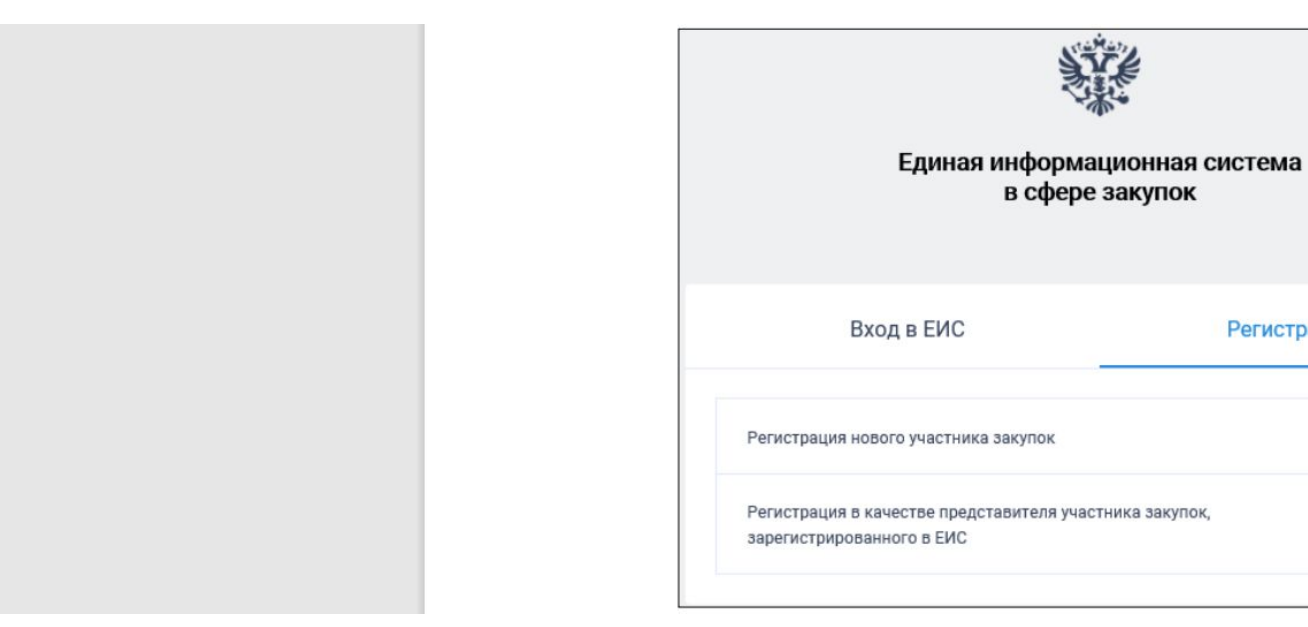

Регистрация

>

>

СОДЕЙСТВИЕ | Федеральный ЗАНЯТОСТИ проект

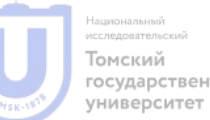

государственный

|                                                              | ГОСУСЛУГИ Единая система<br>идентификации и аутентификации                             |
|--------------------------------------------------------------|----------------------------------------------------------------------------------------|
|                                                              | Вход<br>Официальный сайт ЕИС                                                           |
|                                                              | Телефон или почта СНИЛС                                                                |
|                                                              | Мобильный телефон или почта                                                            |
|                                                              | Пароль                                                                                 |
|                                                              | Чужой компьютер                                                                        |
|                                                              | Войти                                                                                  |
|                                                              | Я не знаю пароль                                                                       |
| СОДЕЙСТВИЕ Федеральный исследовательский<br>ЗАНЯТОСТИ проект | Зарегистрируйтесь для полного доступа к сервисам<br>Вход с помощью электронной подписи |

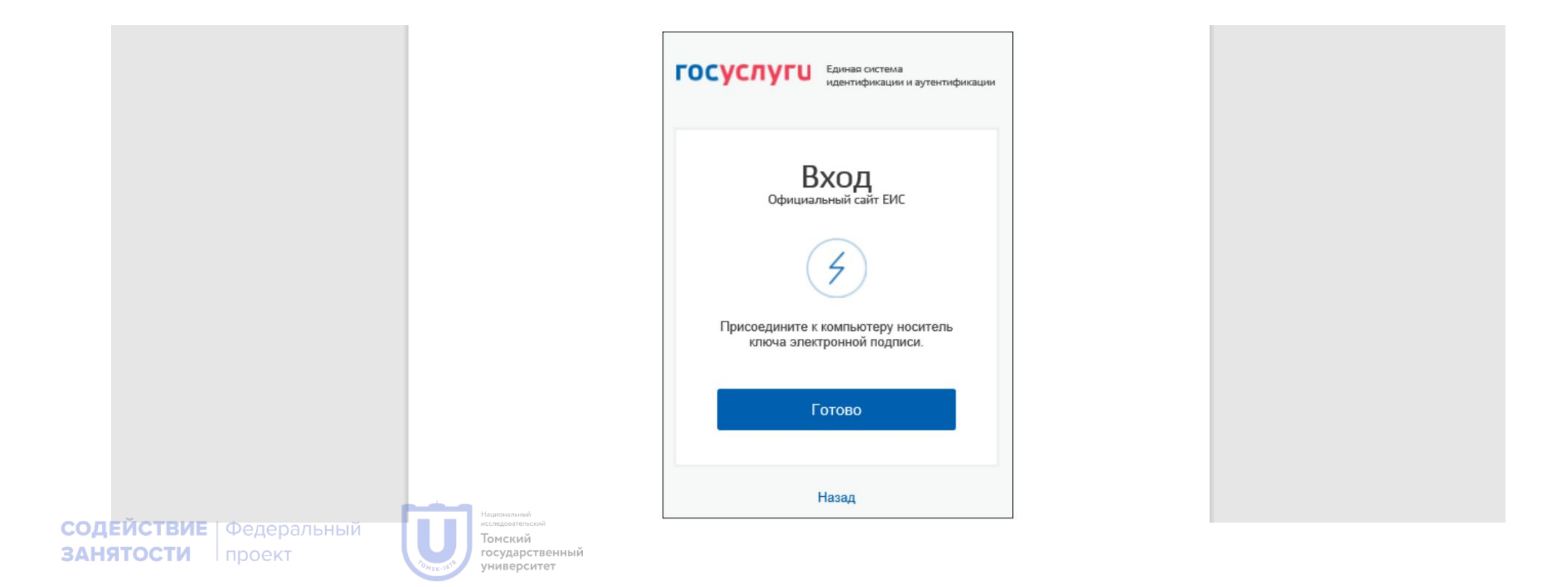

![](_page_27_Picture_1.jpeg)

![](_page_28_Picture_1.jpeg)

![](_page_28_Picture_3.jpeg)

![](_page_29_Figure_1.jpeg)

![](_page_29_Picture_2.jpeg)

![](_page_29_Picture_3.jpeg)

![](_page_29_Picture_5.jpeg)

![](_page_30_Picture_1.jpeg)

| Контактная информация                                                                                                    |                                                                                                    |
|----------------------------------------------------------------------------------------------------|----------------------------------------------------------------------------------------------------|
| Почтовый адрес *                                                                                                    | Обл. Мурманская, г. Мурманск,                                                                               |
| Адрес электронной почты *                                                                                                    | Адрес электронной почты                                                                                     |
| Адрес электронной почты для получения системных уведомлений *                                                                            | Адрес электронной почты для получен                                                                         |
| Контактный телефон *                                                                                                    | Kay siyana Heerey Intelipiona ĝiori, muney<br>+7                                                            |
| Документация                                                                                                    |                                                                                                    |
| Для получения возможности участвовать в закупках как физическое ли<br>удостоверяющего личность участника в соответствии с законодательст | ицо, не являющееся индивидуальным предпринимателем прикрепите копию документа,<br>твом Российской Федерации |
| Колия документа, удостоверяющего личность                                                                                                |                                                                                                    |
| Путь к файлу: *                                                                                                    | Выбрать Файлие выбран                                                                                       |
| Прикрепленные файлы:                                                                                                    | Прикрепить<br>Нет прикрепленных файлов                                                                      |
|                                                                                                    | ОТМЕНА ДАЛЕЕ ->                                                                                             |

![](_page_31_Picture_3.jpeg)

![](_page_32_Figure_1.jpeg)

![](_page_32_Picture_3.jpeg)

#### Уведомление

Участник закупок «ДУГИН АРКАДИЙ НИКОЛАЕВИЧ» (ИНН 065169947592) зарегистрирован в Единой информационной системе в сфере закупок.

Информация об участнике закупок включена в Единый реестр участников закупок с присвоением уникального регистрационного номера: 19000342. На электронные площадки направлена информация и документы необходимые для прохождения аккредитации.

Продолжить работу

![](_page_33_Picture_6.jpeg)

#### Спасибо за внимание!

СОДЕЙСТВИЕ Федеральный ЗАНЯТОСТИ проект

![](_page_34_Picture_2.jpeg)

tgu-dpo.ru